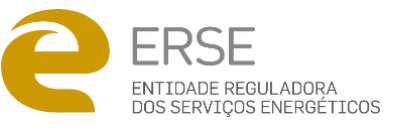

# COMUNICADO

# ERSE disponibiliza lista interativa de preços das ofertas comerciais de energia

A ERSE- Entidade Reguladora dos Serviços Energéticos disponibiliza uma ferramenta que permite consultar todos os preços das ofertas comerciais de energia disponíveis no mercado, de forma rápida e simples, sem a necessidade de realizar uma simulação ou introduzir dados.

Numa conjuntura de grande volatilidade dos preços de energia, provocada, em grande medida, pela invasão da Ucrânia pela Rússia, a ERSE disponibiliza uma lista interativa dos "Preços das Ofertas Comerciais de energia em mercado", colocando assim à disposição dos consumidores mais uma ferramenta que os ajude a encontrar a melhor oferta no mercado e a acompanhar a rápida evolução dos mercados retalhistas de eletricidade e gás natural.

Esta ferramenta, disponível no site da ERSE, permite aceder a todos os preços das ofertas comerciais, complementando a informação disponibilizada através do <u>simulador de preços da</u> <u>ERSE</u>. Simultaneamente, é divulgado um <u>novo vídeo</u> que ajuda os consumidores a utilizar o simulador de preços.

A lista interativa e o simulador são ferramentas que têm por objetivo permitir ao consumidor realizar a comparação de preços e condições comerciais que melhor se adequem ao seu perfil. Comparar os preços e as condições contratuais é um exercício fundamental durante o processo de **mudança de comercializador ou no momento da renovação do contrato de energia**.

Com esta ferramenta, os consumidores fazem rapidamente uma comparação direta dos preços de energia, sem a necessidade de realizar uma simulação ou introduzir dados da sua fatura de energia.

A lista interativa insere-se no objetivo estratégico de reforçar a confiança e o envolvimento dos consumidores no mercado retalhista de energia, simplificando o acesso à informação das ofertas comerciais disponibilizadas por todos os comercializadores.

Para aceder a esta ferramenta, consulte a página dos simuladores da ERSE e aceda à <u>Lista</u> <u>interativa de preços as ofertas comerciais de energia.</u> Para a utilizar apenas terá de:

## 1. Escolher o comercializador

## 2. Escolher o tipo de contrato

- Eletricidade
- Gás Natural

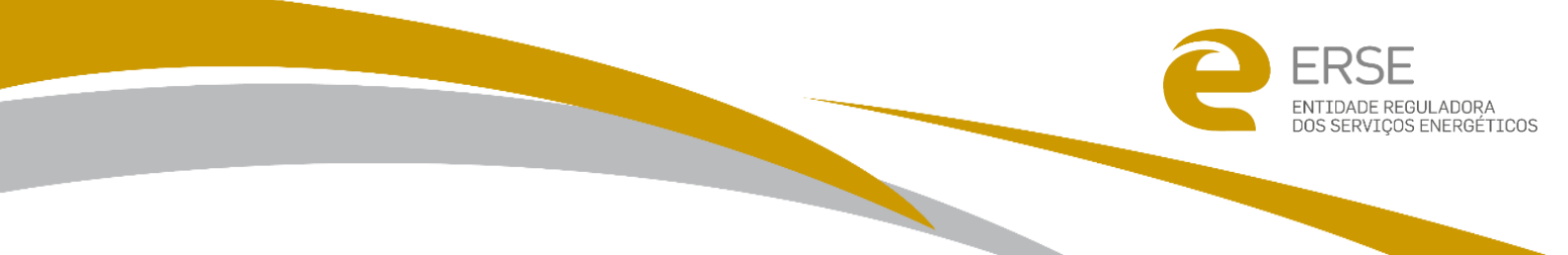

• Dual (eletricidade e gás natural)

#### 3. Escolher a tipologia de consumidores

- Residencial
- Empresarial

#### 4. Escolher a oferta comercial

Em função da sua escolha, é apresentado numa tabela todos os preços e as condições comerciais das ofertas comerciais que se adequam aos critérios selecionados.

Para avaliar os preços unitários, selecione uma oferta comercial e prima "Ver Preços".

A ERSE recomenda que os consumidores, no início de cada ano e, preferencialmente duas vezes por ano, consultem o <u>simulador de preços da ERSE</u> para avaliar se existem em mercado ofertas comerciais que lhe permitam poupar na fatura de energia.

Recorde-se: o mercado é dinâmico, todos os dias há o lançamento de novas ofertas comerciais, e a descontinuação de outras.

A informação apresentada nesta lista interativa é atualizada em simultâneo com o simulador de preços, de acordo com a informação disponibilizada por cada um dos comercializadores no âmbito da monitorização do mercado retalhista de eletricidade e gás natural efetuada pela ERSE, sendo da responsabilidade dos comercializadores a qualidade da informação aqui prestada.

Aceda ao simulador, veja o novo vídeo sobre <u>Como usar o simulador de preços de energia da</u> <u>ERSE</u>, e ainda os vídeos <u>Como mudar de comercializador</u> e <u>Como ler uma fatura de eletricidade</u> e gás natural.

Em caso de dúvida, ou se precisar de esclarecimentos, pode contactar a ERSE.

Lisboa, 10 de agosto de 2022